# **Request an Experience (as a Student)**

An Experience in Handshake is a way to submit an internship for approval (for Academic Credits) by your internship coordinator. Once you submit an Experience, you can manage and view approvals and evaluations through Handshake

### **USE THIS LINK TO SUBMIT A NEW INTERNSHIP FOR APPROVAL:**

https://app.joinhandshake.com/experiences

### To Request an Experience

1. Click on Career Center in the upper-right corner of your screen.

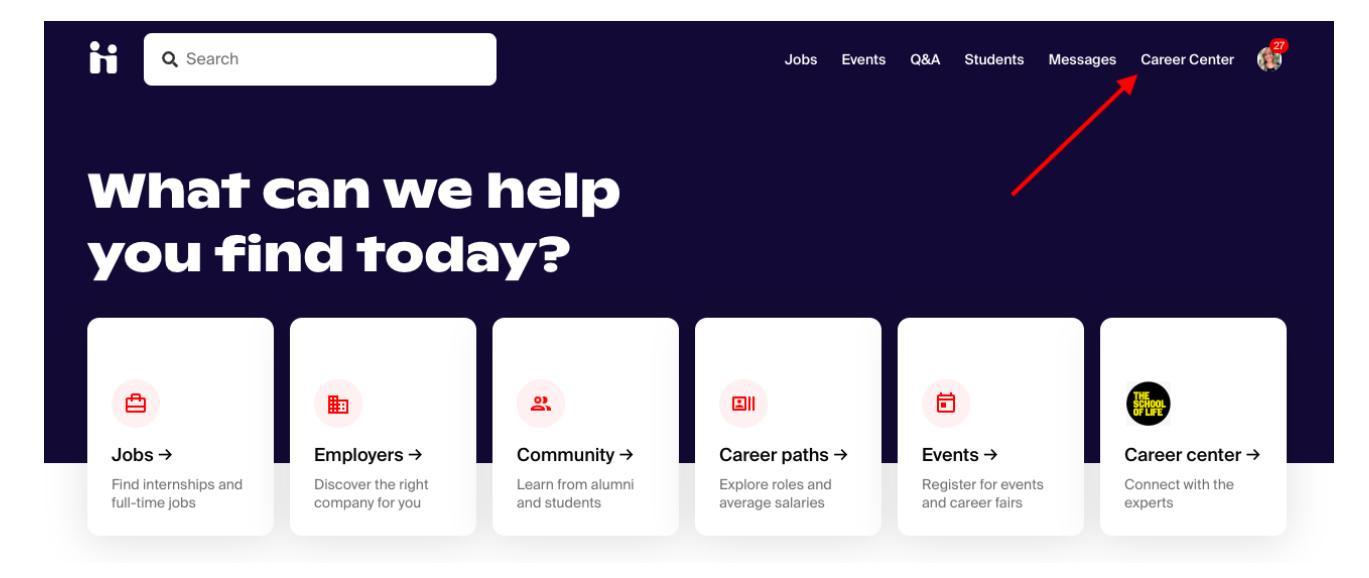

2. Click on **Experiences** from the Career Center page.

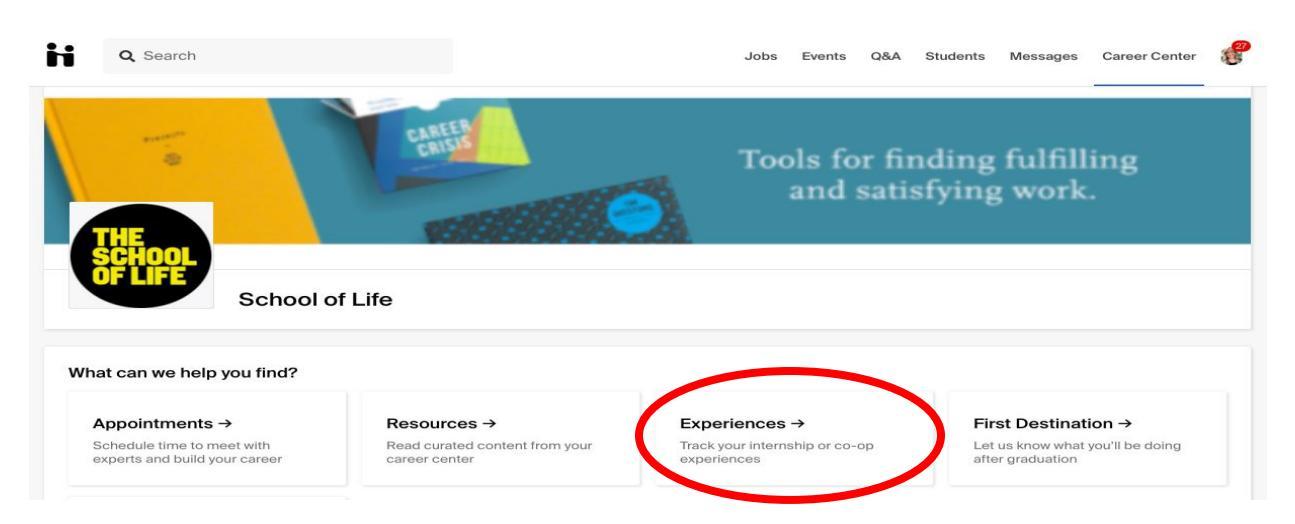

3. Click on **Request an Experience**, located toward the upper-right, under your account icon.

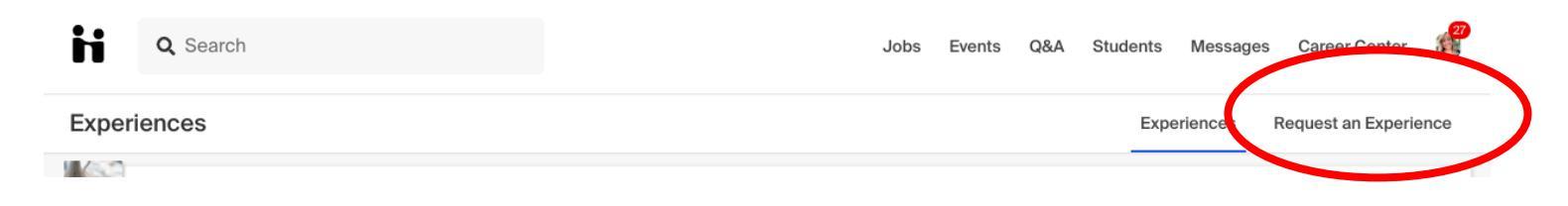

4. Choose the relevant Experience Type and Term. **Select College of Business & the semester you plan to Intern Example: CCOB Fall 2021 Internship**. Each school creates their own set of Experience Types and Terms, so reach out to your Career Center if you are not sure which one to select.

| Spring 2019              |     |
|--------------------------|-----|
|                          | X 🍝 |
|                          |     |
| Communication Internship | X 🔺 |
| Experience Type          |     |

5. Enter the employer details for your Experience.

| Employer                                             |     |
|------------------------------------------------------|-----|
| * Employer                                           |     |
| Handshake                                            | × • |
| If you do not see your employer please type your own |     |
| Location                                             |     |
| 2601 Mission St, San Francisco, CA 94110, USA        |     |
| Industry                                             |     |
| Internet & Software                                  | × • |
| Employer Phone Number                                |     |
| Employer Email Address                               |     |
|                                                      |     |

6. Enter the job details for your Experience.

#### Job

| Product Intern                                  | × 👻 |
|-------------------------------------------------|-----|
| If you do not see your job please type your own |     |
| Department                                      |     |
| Product                                         |     |
| Date                                            |     |
| 2019-06-01                                      |     |
| Job Type                                        |     |
| Internship                                      | × 👻 |
| Employment Type                                 |     |
| Full-Time                                       | × 👻 |
| Salary                                          |     |
| \$ 20                                           |     |
| Pay Period                                      |     |
| o hourly                                        |     |
| monthly                                         |     |
| ⊖ yearly                                        |     |
| Offer Date                                      |     |
| 2019-04-04                                      |     |
| Offer Accepted                                  |     |
| O yes                                           |     |
| O no                                            |     |
|                                                 |     |

## 7. Enter the Approvers for your Experience: **Employer Site Supervisor & Faculty Supervisor**

| Approvers              |         |  |  |  |  |
|------------------------|---------|--|--|--|--|
| Supervisor             |         |  |  |  |  |
| * Email Address        |         |  |  |  |  |
| ben@jhandsha           | ike.com |  |  |  |  |
| * Name<br>Ben<br>Title | С       |  |  |  |  |
| Head of Produc         | ct      |  |  |  |  |
| Phone Number           |         |  |  |  |  |
| (555) 555-555          | 5       |  |  |  |  |
|                        |         |  |  |  |  |
|                        |         |  |  |  |  |

8. Answer the custom questions set by your school

9. Select **Request Experience** in the bottom right corner of the page to complete the Experience request process. You will then see that your Experience has been successfully created and is pending approval from your Career Center.

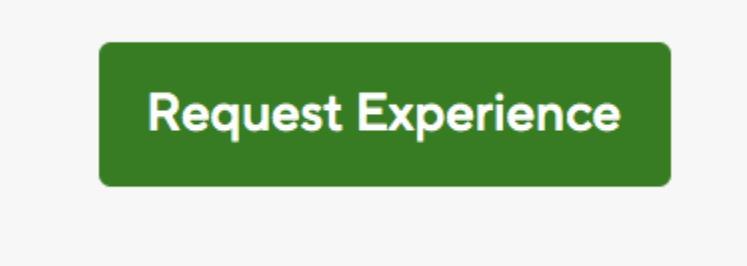

You will also receive a confirmation email once your Experience has been submitted.

Once your experience has been approved, you can stay connected to the career center & CCOB Internship Coordinator by communicating in the comments section and view evaluations from the reviewers involved.